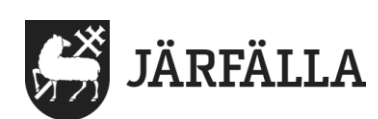

2020-04-22

## Att ringa med Jitsi meet på dator

För att delta i ett möte behöver du webbläsaren Chrome.

Webbadressen till Jitsi meet är https://meet.jit.si

**Viktigt!** Svara ja på alla säkerhetsfrågor som kommer upp om att webbläsaren behöver få åtkomst till webbkamera, mikrofon och så vidare.

1. Ring till den fasta telefonen på äldreboendet där din närstående bor och boka tid för ett videosamtal.

Interiment in the second second s

2. Skriv in i webbläsarens adressfält: https://meet.jit.si/

3. Efter webbadressen skriver du rumsnamnet som du får av personalen. alltså till exempel **https://meet.jit.si/Fanny12** 

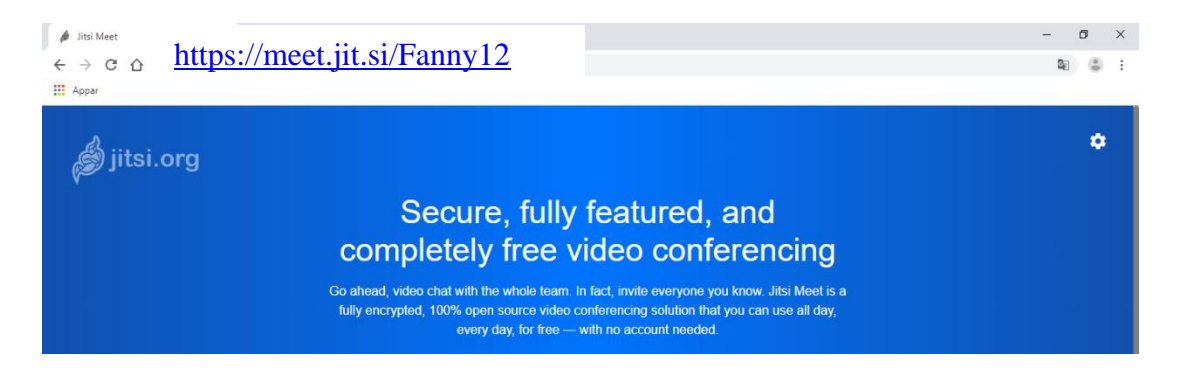

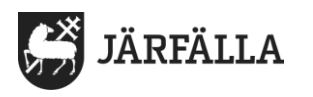

4. Därefter kommer det upp "Password required" =lösenord. Skriv in lösenordet som du får av personalen.

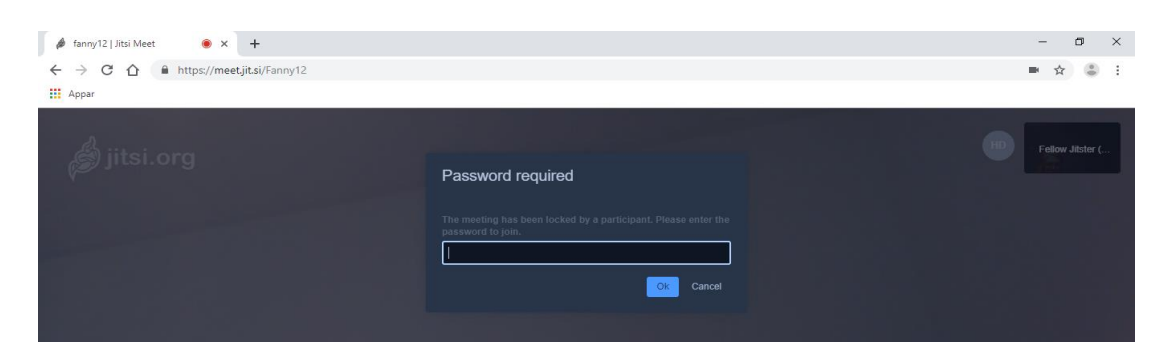

Obs! Skriv in exakt samma med stora respektive små bokstäver. Annars kommer det inte att fungera.

Nu är allt klart för samtalet!

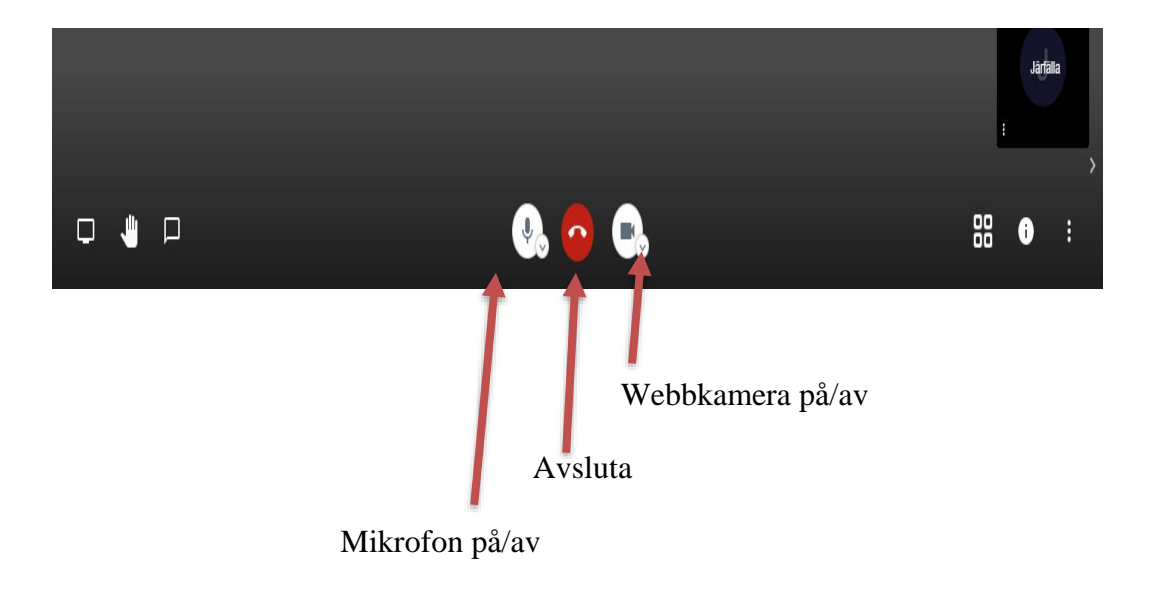